加西市公共施設予約システム ご利用の手引き

| 目 | 次 |
|---|---|
|   |   |

| 1. トップページ       |    |
|-----------------|----|
| 2. 予約する         | 4  |
| 2. 1 検索画面       | 4  |
| 2. 2 予約状況表示(月間) | 5  |
| 2. 3 予約状況表示(日間) | 6  |
| 2. 4 予約申込画面     |    |
| 2. 5 予約確認       | 9  |
|                 |    |
| 3. 予約の確認        |    |
| 3. 1 ログイン       |    |
| 3. 2 リスト表示      |    |
| 3. 3 内容詳細       | 11 |

1. トップページ

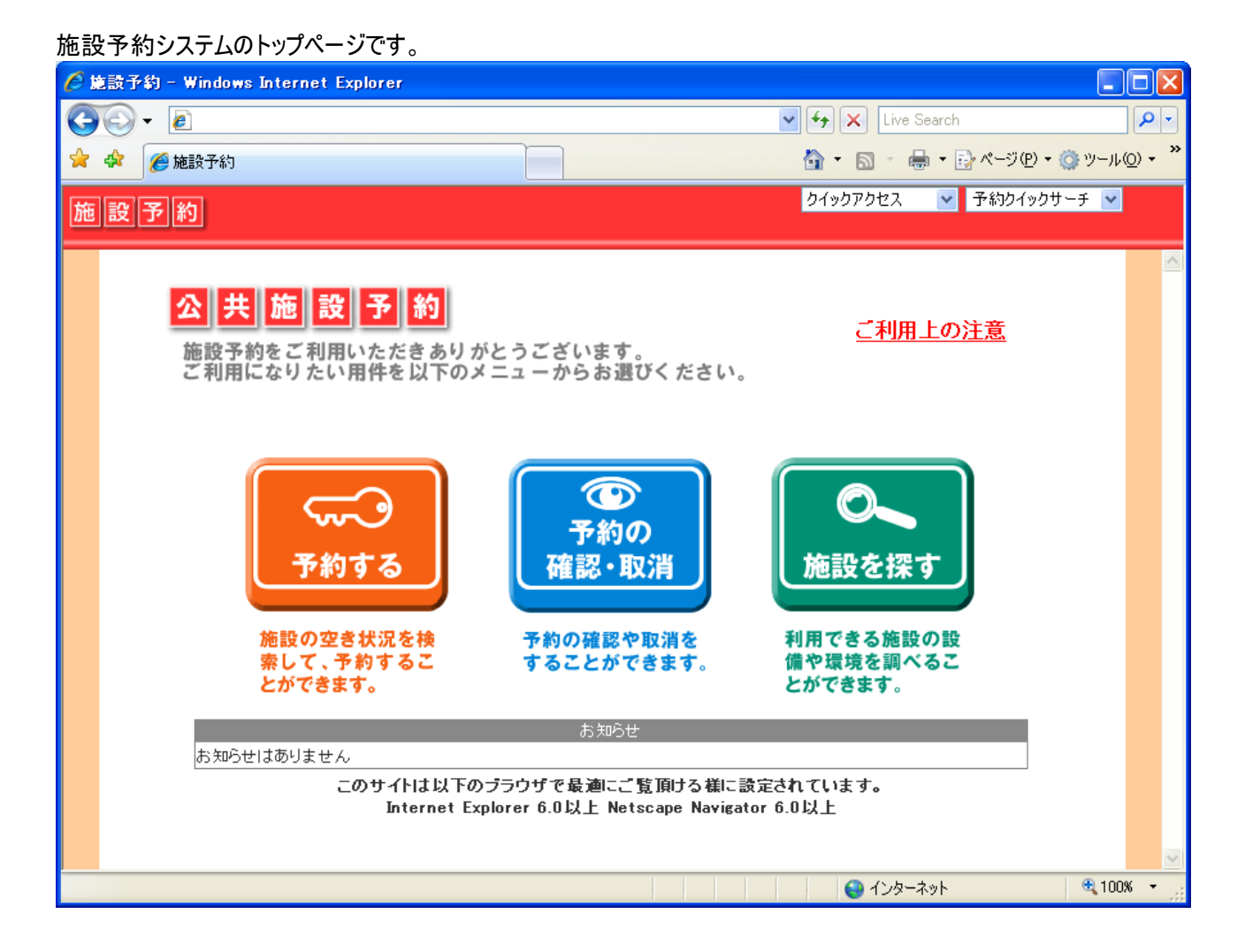

①「予約する」

②「予約の確認・取消」 予約の確認や取り消しをすることができます。

施設の空き状況を検索して、予約することができます。

③「施設を探す」 利用できる施設の設備や環境を調べることができます。

「お知らせ」には施設よりイベントや休館などのお知らせが表示されます。

# 2. 予約する

施設の空き状況を検索して、予約することができます。

#### 2.1 検索画面

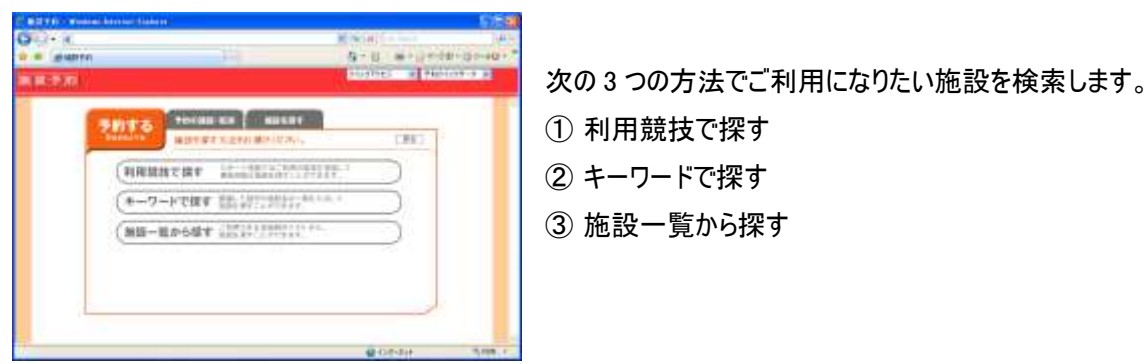

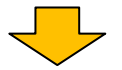

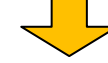

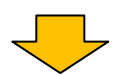

| <利用競技で探す>                                                                                                    | <キーワードでさがす>                         | <施設一覧>                           |
|----------------------------------------------------------------------------------------------------|-------------------------------------|----------------------------------|
| No. 100         No. 100         No. 100           No. 100         No. 100         No. 100         No. 100           No. 100         No. 100         No. 100         No. 100         No. 100           No. 100         No. 100         No. 100         No. 100         No. 100         No. 100           No. 100         No. 100         < |                                     |                                  |
| スポーツ施設ではご利用の競技を指<br>定して実施可能な施設を探すことが<br>できます。                                                                                                    | 関連した語句や施設名の一部を入<br>力して施設を探すことができます。 | ご利用できる全施設のリストから施設<br>を探すことができます。 |

各リストからご希望の施設を選択します。

## 2.2 予約状況表示(月間)

施設を選択すると、その施設の1ヶ月の予約状況がカレンダー形式で表示されます。

| 🌈 施設予約 - Windows Internet Explo      | rer                     |                          |                       |                       |                       |            |  |  |  |  |  |  |  |
|--------------------------------------|-------------------------|--------------------------|-----------------------|-----------------------|-----------------------|------------|--|--|--|--|--|--|--|
|                                      |                         |                          | *                     | 😽 🗙 Live Sea          | rch                   | <b>₽</b> - |  |  |  |  |  |  |  |
|                                      |                         |                          |                       |                       |                       |            |  |  |  |  |  |  |  |
| 施設予約                                 |                         |                          |                       | クイックアクセス              | ✔ 予約クイックサ             | F- <b></b> |  |  |  |  |  |  |  |
|                                      |                         |                          |                       |                       |                       |            |  |  |  |  |  |  |  |
| 予約する 予約の確認・取                         | 消 施設を探る                 | 5                        |                       |                       |                       |            |  |  |  |  |  |  |  |
| Reserve ご覧になりたい施設/備品とご利用の日付をお選びください。 |                         |                          |                       |                       |                       |            |  |  |  |  |  |  |  |
| ✓                                    |                         |                          |                       |                       |                       |            |  |  |  |  |  |  |  |
| < 種別 時間利用施設 ▼                        | 表示対象 会場全体               | • • • • • • • • • • • •  | V                     | 競技競技指定な               | U 💙                   |            |  |  |  |  |  |  |  |
|                                      | 2017 🗍 보급 (定期受付)<br>[20 | → 抽選受付中(<br>)12 ▼ 年 10 ▼ | )受付期間外 <u>人</u><br>】月 | 残り僅か 🗙 空き無            |                       | 1          |  |  |  |  |  |  |  |
| 日月                                   | 火                       | 水                        | 木                     | 金                     | ±                     |            |  |  |  |  |  |  |  |
| Q I                                  | Q                       | 0                        | Q                     | Q                     | 0                     |            |  |  |  |  |  |  |  |
|                                      | 2                       | 3                        | 4                     | <u>5</u>              | <u>6</u>              |            |  |  |  |  |  |  |  |
|                                      | <u>9</u>                | <u>10</u>                | 11                    | 12                    | <u>13</u>             |            |  |  |  |  |  |  |  |
| 0<br><u>14</u> 00<br>15              | <br><u>16</u>           | 0<br><u>17</u>           | )<br><u>18</u>        | <u>)</u><br><u>19</u> | <u>_20</u>            |            |  |  |  |  |  |  |  |
|                                      | <u>O</u><br><u>23</u>   | <u>O</u><br><u>24</u>    | <u>O</u><br><u>25</u> | <u>_26</u>            | <u>O</u><br><u>27</u> |            |  |  |  |  |  |  |  |
|                                      | <u>O</u><br><u>30</u>   | <u>O</u><br><u>31</u>    |                       |                       |                       |            |  |  |  |  |  |  |  |
|                                      | 約方は2012年10月19           | 日(金)~2013年4月             | 30日(火)までの予            | 約が可能です。               |                       |            |  |  |  |  |  |  |  |
|                                      | 勤労                      | 者体育館からのお                 | 知らせ                   |                       |                       |            |  |  |  |  |  |  |  |
| 」が知らせはのりません                          |                         |                          |                       |                       |                       |            |  |  |  |  |  |  |  |
|                                      |                         |                          |                       | 😜 インターネッ              | ٢                     | 🔍 100% 🔹 💡 |  |  |  |  |  |  |  |
|                                      |                         |                          |                       |                       |                       |            |  |  |  |  |  |  |  |
| マークの説明                               |                         |                          | Г                     | メニューを                 | 醒択する~                 | とで 利田1     |  |  |  |  |  |  |  |

| マーク        | 色 | 説明                       |
|------------|---|--------------------------|
| $\odot$    | 白 | インターネット予約受付期間外           |
| $\bigcirc$ | 黄 | インターネット予約受付期間内<br>(空き有り) |
| $\Delta$   |   | 残りわずか                    |
| 12         |   | 空きなし/予約枠なし               |

メニューを選択することで、利用した い施設/備品の表示や競技に応じた 施設の空き状況表示へ切り替えるこ とができます。

このカレンダーからご希望の日を選択して、当日の予約状況を確認します。

### 2.3 予約状況表示(日間)

| (F Mil       | ₿Ŧ           | 韵    | Wind         | owe l | inter | net l       | Expli   | mer   |       |      |                                                                   |      |              |             |      |     |       |         |            |       |      |              |         |           |              | - 10   | ×  |
|--------------|--------------|------|--------------|-------|-------|-------------|---------|-------|-------|------|-------------------------------------------------------------------|------|--------------|-------------|------|-----|-------|---------|------------|-------|------|--------------|---------|-----------|--------------|--------|----|
| G            | 9            | • [  | e)           |       |       |             |         |       |       |      |                                                                   |      |              |             |      |     |       |         | <b>*</b> + | * ×   | Lin  | Stant        |         |           |              | 2      | •  |
| * 4          | R            | 10   | 她說子          | 67    |       |             |         |       |       |      |                                                                   |      |              |             |      |     |       |         | - 69       | • 6   | 2 -  | <b>₽</b> • [ | 0 K-    | -9(P) •   | 0 2-         | 小(2)。  |    |
| 施            | (g)          | 予    | 約            |       |       |             |         |       |       |      |                                                                   |      |              |             |      |     |       |         | 21         | >070  | たえ   | 2            | 予約      | 1-1-2-2-4 | -7           | 1      |    |
|              |              |      | and a second | 0.0   |       |             |         |       |       |      |                                                                   | -    |              |             |      |     |       |         |            |       |      |              |         |           |              |        | ~  |
| 7            |              | 句了   | 13           |       | 予約    | の離れ         | 8 · 8   | 湖     |       | 3620 | eilli t                                                           | -    |              |             |      |     |       |         |            | 1.124 |      |              |         |           |              |        |    |
|              | Res          | 882  | ve.          | J     | ご利    | 用に          | 124     | Telu  | 時間    | 帯をク  | リック                                                               | し[遺  | 択中]          | icu k       | 後.   | 置供求 | 200   | 101     | nT         | くださ   | 11.  |              |         |           | 1            | 戻る     |    |
| -            | 81           | 的分时  | f(体育)        | ill.  |       |             |         |       |       |      |                                                                   |      |              |             |      |     |       |         |            |       |      |              |         |           |              |        |    |
| 10.001       | <b>\$</b> \$ | 帶利   | 用施設          | *     | And t | 1.5         | 食場      | 全体    |       |      |                                                                   |      | ٧.           | 1111        | ₩    | 定なし |       | × 10    | 1          | 8     | Y.   | 1            | 旧水      | 222       | <u>~</u> , t | 4      |    |
| 各地区          | 8名           | きつい  | -28          | ちと積   | 成なと   | -           | 90.C    | sne   | ŕ     |      |                                                                   |      |              |             |      |     |       |         |            |       |      |              |         | 2         |              |        |    |
| <b>4</b> m ; | •            |      | 121212-      | 空空    | ŧ()   | <b>蚊</b> 堂( | D.      | 空き (3 | 〒10月3 | ŧÞ.  | <u></u> <b>京</b> <i>3</i> (5) (5) (5) (5) (5) (5) (5) (5) (5) (5) | 使件不可 | D <b>D</b> i | <b>第</b> 択中 | D 71 | 的演奏 | 3 定期  | 排机用于    | -in 🖸      | 公共目   | Efit | x 🐼 🛛        | ジテナ     | 17 O      | 休み           |        | ţ, |
| 10/<br>(E    | 21           | 1    | 300          | 10    | 1     | 0           | 11<br>0 | â0    | 12    | 30   | 13                                                                | 30   | 14           | 30          | 16   | 30  | 16    | 30      | 17         | 50    | 18   | áo           | 19<br>U | -         | 20           | 30     |    |
|              | 18           | -    | <u></u>      |       |       |             | A-FEE   | -tota |       |      |                                                                   | hid  |              | a sector    |      |     |       | hade    |            | 200   |      | weeks to     |         |           |              | 1.1.1  |    |
|              | 0.0          |      |              |       | _     | _           | _       | _     |       |      | -                                                                 |      | +            |             | +    |     | +     |         | -          |       | +    |              | -       |           | +            | -      |    |
|              | - 0          |      |              |       |       |             | -       |       |       |      | -                                                                 |      | -            |             | -    |     | -     |         |            |       | -    |              |         |           | -            |        |    |
| 畿            | 3.9          | 80   |              | -     |       |             |         |       |       |      | -                                                                 |      | -            |             |      |     | -     |         | -          |       | -    |              |         |           | -            |        | -  |
| 12           | 42           | Ð    |              |       |       |             |         |       |       |      |                                                                   |      |              |             |      |     |       |         |            |       |      |              |         |           |              |        |    |
|              | 58           | 80   |              |       |       |             |         |       |       |      |                                                                   |      |              |             |      |     |       |         |            |       |      |              |         |           |              |        |    |
|              | 68           | iii  |              |       |       |             |         |       |       |      |                                                                   |      |              |             |      |     |       |         |            |       |      |              |         |           | 1            |        |    |
| _            | 12           | 50   |              |       |       |             |         |       | T     |      |                                                                   |      |              |             |      |     | 1     |         |            |       |      |              |         |           |              |        |    |
| 1=+          | 21           | 81   |              |       |       |             |         |       |       |      | 1                                                                 |      | +            |             |      |     | 1     |         | -          |       | 1    |              |         |           | +            |        |    |
| -            |              |      | _            |       | 1     | -           | _       | -     | -     | _    |                                                                   | _    | 3            | 23471-27-   | 不能的  | 扩大的 | - 211 | e de la |            | -     |      | -            | -       | -         | -            | _      |    |
| -            | 7            | a    | 肥水っ          | 02    |       |             |         |       |       |      |                                                                   |      | H            | 在、子         | 自ま道  | 統され | TUE   | ŧ.      |            |       |      |              |         |           |              |        |    |
| -            |              | 0110 | 12:64        | 0.7   |       |             |         |       |       |      |                                                                   |      |              |             |      |     |       |         |            |       |      |              |         |           |              |        |    |
|              |              |      |              |       |       |             |         |       |       |      |                                                                   |      |              |             |      |     |       |         |            |       |      |              |         |           |              |        | E  |
|              |              |      |              |       |       |             |         |       |       |      |                                                                   |      |              |             |      |     | 11.1  | 1       | -          |       | インター | -*=+         |         |           | 1            | 100% - |    |

#### 月間カレンダーからご希望の日にちを選択すると、日表示に切り替わります。

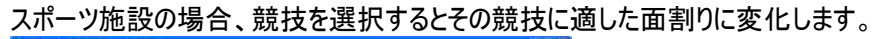

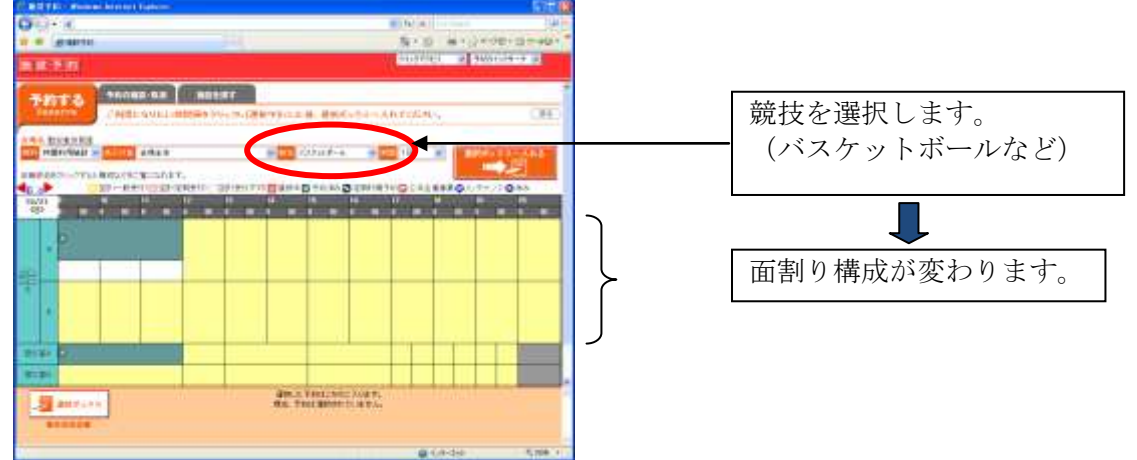

予約枠を選択します。(操作:予約枠をクリックし、「選択中」の状態にする。)連続枠を指定するには、最初と最後の 予約枠をクリックします。

・始点を選択

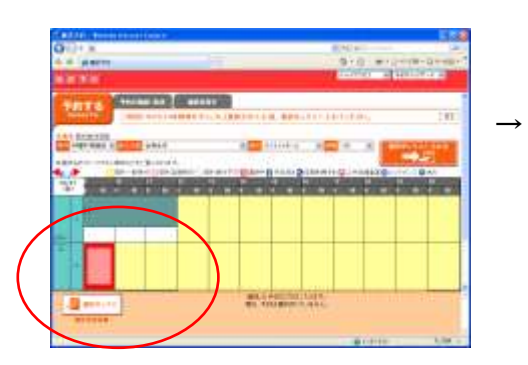

・終点を選択

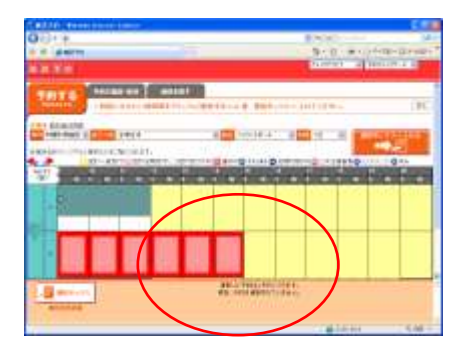

予約枠を選択し終えたら、「選択ボックスへ入れる」ボタンを押します。

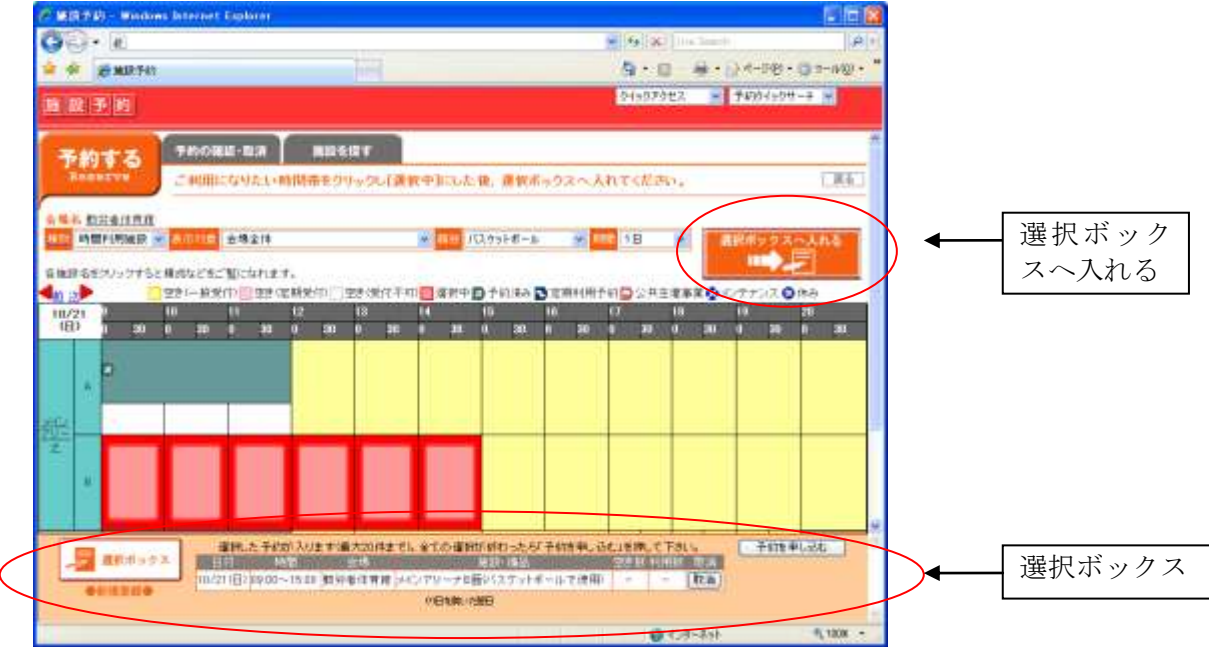

選択ボックスには、選択した予約が表示されます。続けて、同一会場内の異なる施設、備品、または日にちを変えて予約する(選択ボックスに入れる)こともできます。

#### 2. 4 予約申込画面

## IDパスワードを入力し、ログインします。

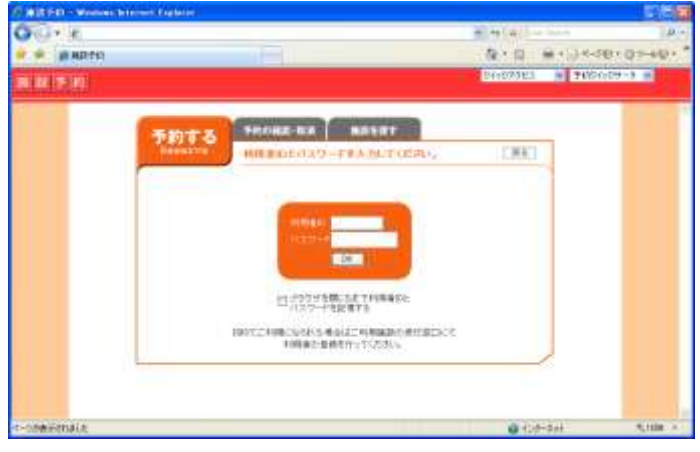

## ② 予約詳細を入力します。

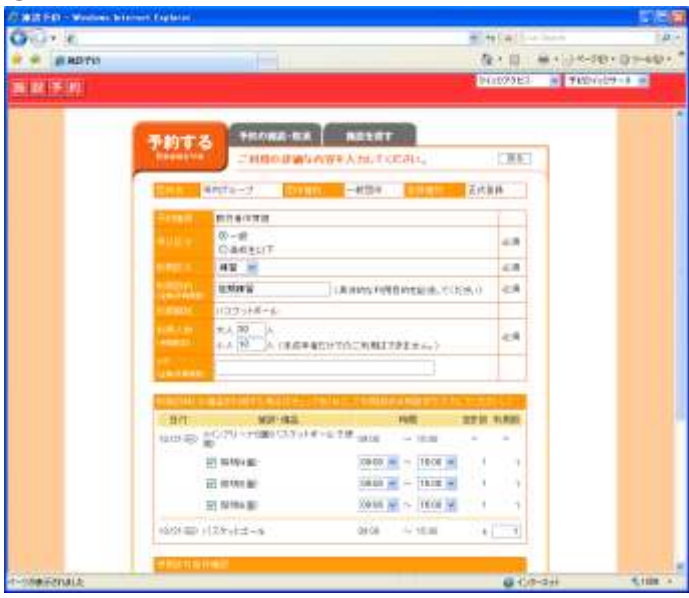

使用者区分、利用目的等を入力します。 施設によって必要入力項目は異なります。 必須と書かれた項目は必ず入力してください。

## ③ 使用許可条件確認

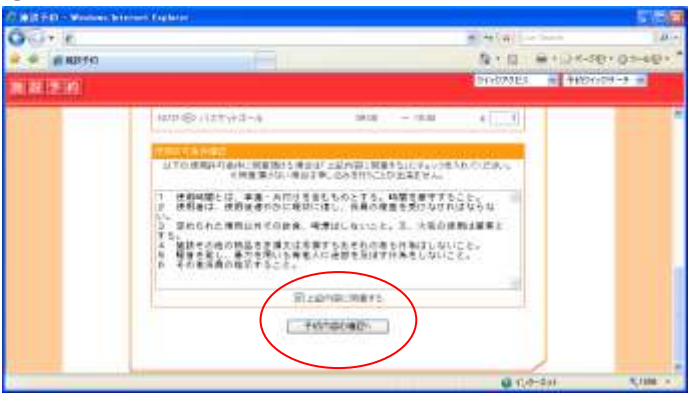

使用許可に際して必ず守っていただきたい事項があ る施設は、この条件をご確認のうえ、「上記内容に同 意する」をチェックの上、予約内容の確認へ進んでくだ さい。

※確認事項のない施設もあります。

#### 2.5 予約確認

予約登録内容の確認画面が表示されます。

| (e)                                                                                                    |             |                    |                    |     |          | NIG  |         | Shath    |           |
|----------------------------------------------------------------------------------------------------|-------------|--------------------|--------------------|-----|----------|------|---------|----------|-----------|
| with Fah                                                                                                    |             |                    |                    |     |          | 0    | • 13    | A + 13 K | -505 + 43 |
| 180                                                                                                    |             |                    |                    |     |          | 01   | >97962  | - 7th    | 8-(+04)-4 |
| and the second second s |             |                    |                    |     |          |      |         |          | -         |
|                                                                                                    | 予約する        | <b>予約の確認・取</b>     | MINS               | 81  |          |      |         |          |           |
|                                                                                                    | Reserve     | 予約の内容支援            | 記してください            |     |          |      | 1.112   |          |           |
| 1                                                                                                    | TITE T      | 1910-2 111         | - #33              | 1   | 20421    | 正式   | zið.    |          |           |
|                                                                                                    | Constants   | ALC: NOT THE REAL  |                    |     |          | _    | -       |          |           |
|                                                                                                    | 0.010.0     |                    |                    |     |          |      |         |          |           |
|                                                                                                    | 利用区布        | 建装                 |                    |     |          |      |         |          |           |
|                                                                                                    | 100000      | 常期線習               |                    |     |          |      |         |          |           |
|                                                                                                    | 1 Delasta   | バスクットオール           |                    |     |          |      |         |          |           |
|                                                                                                    | AND ADD     | 大人000人 小人00        | o. V.              |     |          |      |         |          |           |
|                                                                                                    | 110         |                    |                    |     |          |      |         |          |           |
|                                                                                                    | 日市          | 施設、適品              | 白翅                 | 利用款 | 利用目室     | 加盟减失 | 077     |          |           |
|                                                                                                    | 10/21(B) M  | (一ルで使用)            | $00.00 \sim 10.01$ | -   | \$ 2,400 |      |         |          |           |
|                                                                                                    | 52          | 199(4. <u>88</u> ) | $09.00 \sim 1500$  | 1   | * 850    |      |         |          |           |
|                                                                                                    | 65          | (95篇)              | $09.00 \sim 10.00$ | 19  | ¥ 600    |      |         |          |           |
|                                                                                                    | 83          | (明36)))            | 00.00 ~ 10.00      | 10  | ¥ 000    |      |         |          |           |
|                                                                                                    | 10/21/80 /0 | スケットゴール・           | $69.00\sim16.01$   | 1   | ¥1,200   |      |         |          |           |
|                                                                                                    |             |                    |                    | 京計  | ¥ 5.400. | ¥D.  | ¥1.490  |          |           |
|                                                                                                    |             |                    |                    | 紀合計 |          |      | ¥ 8,400 |          |           |
|                                                                                                    |             |                    |                    |     |          |      |         |          |           |
|                                                                                                    | -           | G                  | 于新建新建立             | 3   |          |      |         |          |           |
|                                                                                                    |             | C                  | 于\$P\$全部领45        | D   |          |      |         |          |           |

予約申し込み内容と料金をご確認の上、間違いがなければ「予約を登録する」をクリックし、仮予約登録完了です。 (※料金が表示されない施設もあります。)

仮予約登録完了

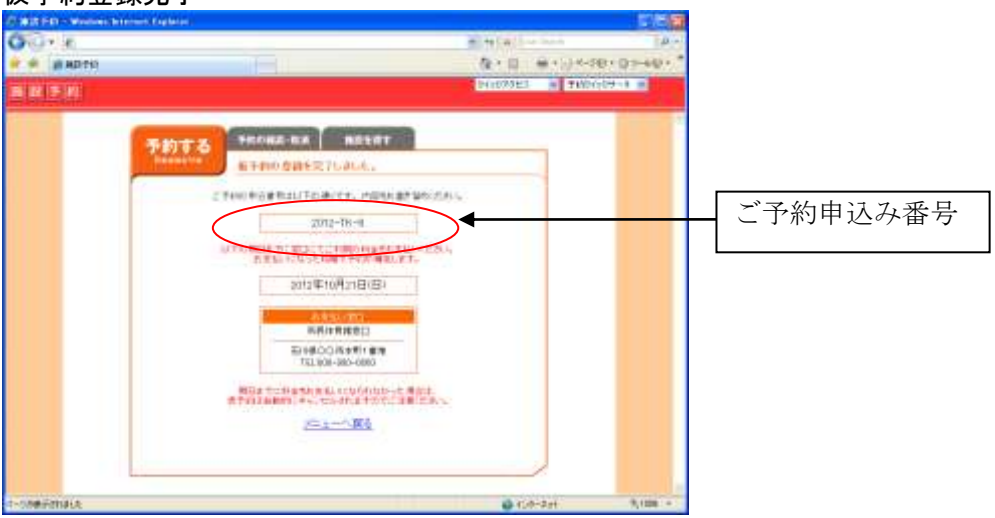

画面に表示された予約申込み番号を控え、窓口にて利用料をお支払いいただき、本予約手続きを行ってください。 期日内に手続きを行わない場合は無効になる場合もあります。

## 3. 予約の確認

予約の確認では、登録した予約内容の確認、まだ仮予約中であれば、予約の変更・取消ができます。

3.1 ログイン

登録時に使用した利用者 ID とパスワードを入力します。

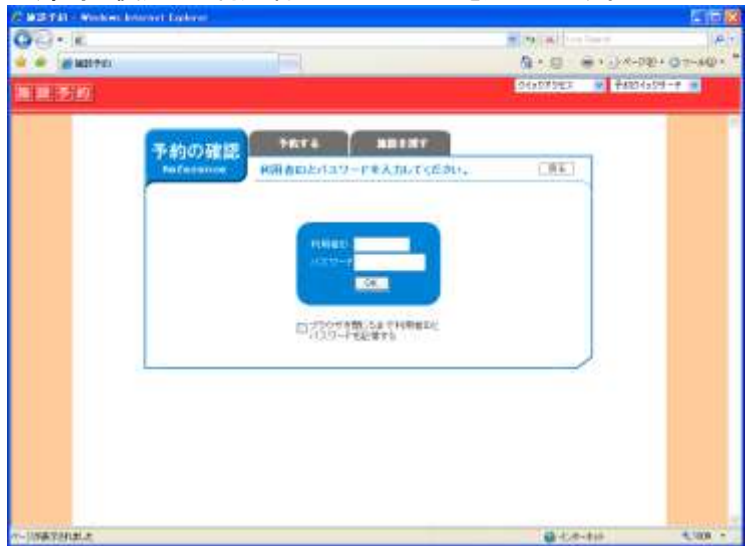

#### 3. 2 リスト表示

| Windows Internet Esplorer       |            |             |                 |          |                |                |         |
|---------------------------------|------------|-------------|-----------------|----------|----------------|----------------|---------|
| <i>K</i>                        |            |             |                 | M 4+ 184 | ton Inner      | 100            |         |
| MOR+KN                          |            |             |                 | 保工程      | ********       | · (3-7-40) · * |         |
| 10                              |            |             |                 | 2492726  | X = ¥400495    | H-3. 2         |         |
| (Constant)                      | 98156      | MILLET      | 1               |          |                | 1              |         |
| 予約の確認<br>Deference 旧            | 15-11-11-1 | 111、日村をクリック | ちしてください。        |          | (301)          |                |         |
|                                 |            |             | CANADA AND      |          |                |                | 施設/傭品一覧 |
| ● 第一〇年日に第の予約                    | 9          | HIN FRAME   | -W(MBO =        | •        |                |                |         |
| #1#10(PM                        | 100.00     | 100000      | 1.1.1.1.1.1.1.1 | 1000     | 761070         |                | 自たよう    |
| 10/21(E) (00:00 ~ 18:00         | 2572-TE+8  | 教徒者住教徒      | H12/PU-+        | 1000     | [# <b>7</b> 6] |                |         |
| 10/201日10/00/~12:00             | 2012-14-2  | 音調チニオコート    | \$389×233->     | サークから新聞し | 1¥¥8           |                |         |
| 10/28( <u>0</u> ) 09:00 ~ 12:00 | 2012-7943  | 青鶴テニスコート    | 南海子ニスコーナー       | マークの活動   | 10.0           |                |         |
|                                 |            |             |                 |          |                |                |         |
|                                 |            |             |                 |          |                |                |         |
|                                 |            |             |                 |          |                |                |         |
|                                 |            |             |                 |          |                |                |         |
|                                 |            |             |                 |          |                |                |         |
|                                 |            |             |                 |          |                |                |         |
| >10480.0800                     |            |             |                 |          |                |                |         |
|                                 |            |             |                 |          |                |                |         |

利用日時、申込み番号など本日以降の予約申込み状況が一覧表示されます。

日時をクリックすると詳細画面が表示されます。

## 3.3 内容詳細

#### 申し込み内容詳細

|                |                       |                                          |                  | EB                  | 3 |            |
|----------------|-----------------------|------------------------------------------|------------------|---------------------|---|------------|
| 00- K          | 10-1                  | 3                                        | • [X] []         | 12                  |   |            |
| 🛊 🏟 👷 Mülterin |                       | 5                                        | 1 D #1           | 3-4-9@ · (3-7-4/@ · | - |            |
| 集戰予約           |                       |                                          | (997982 =        | 予約0450世~3 😠         |   |            |
|                |                       |                                          |                  |                     |   |            |
| 予約の時間          | TATA BRENT            |                                          |                  |                     |   |            |
| BeTerence      | 手のの内容は以下のとおりです。       |                                          | 000              | 1                   |   |            |
| 40000          | またいままあわためもはそれの目的の意味を  | 21月1日、小児 21日の一日2 月1                      | LT(PAL           |                     |   |            |
|                | (予約を変更する場合は申しい申込となり、目 | (ならず483章)満されます。)                         | No. 5 THERE FOR  |                     |   |            |
| <b>PCOT</b>    | 0012-TK-0             |                                          |                  |                     |   |            |
| 100            | 一般                    |                                          |                  |                     |   |            |
| *1****         | <b>A</b> .M.          |                                          |                  |                     |   |            |
| 11/22/01       | <b>定期後留</b>           |                                          |                  |                     |   |            |
| 11 A 2512      | バスダットボール              |                                          |                  |                     |   |            |
| 1              |                       |                                          |                  |                     |   |            |
| 用风机器           |                       |                                          |                  |                     |   |            |
| ● 数据状態         | 入出金付加 科金種制 早課日付       | 利用利金 大加制                                 | 日 人出生日           |                     |   |            |
| _ 共要支 ,        | 単成い 料用時度 10月17日の      | +1 + 5.400 TE P[21 E                     | (11) - (11)      |                     | Г |            |
| * 457W         |                       | *******                                  | 117433.W.M.      |                     |   | 仮予約の場合、予約の |
| ( acount       | 1000 mm               | 10 10 10 10 10 10 10 10 10 10 10 10 10 1 | 大小母              |                     |   | 変更・取消が可能です |
|                | マックシンプリーナを取り(スケッナボールで | war there B                              | V Y H            |                     |   |            |
|                | a crupt with          | 3942~1500                                | 20 10 11         |                     | - |            |
|                | 20 NY 4 20 /          | 0940~1500 f.                             |                  |                     |   |            |
|                | 14 No. 20             | 18181500 1                               |                  |                     |   |            |
| CWART .        | AND ATTACK AND A      | #1.81 H.OO 1                             | M 10 PT          |                     |   |            |
| LACE           | in the notion of the  | 1.00                                     | - 364 - 256 - Ed |                     |   |            |
|                |                       |                                          |                  |                     |   |            |
| L              |                       |                                          |                  | ~                   | 4 |            |
| r-osarchale    |                       |                                          | Q 110-24         | *, 100K +           |   |            |
|                |                       |                                          | A REAL PROPERTY. |                     |   |            |
| /              |                       |                                          |                  |                     |   |            |
| 1              |                       |                                          |                  |                     |   |            |

※ここが本予約の場合は、この画面から変更はできません。直接窓口へご連絡ください。

※表示された金額は、概算の料金です。利用形態によって、窓口での申請時に支払額が確定しますので、詳細料金 をご確認される場合は、窓口までお問い合わせください。